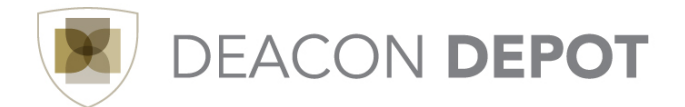

## **Toolbox: Document Search**

Document Search provides a simple way to search for documents, including the ability to search across multiple document types. This tool makes searching for items easier and more efficient, resulting in improved processing time.

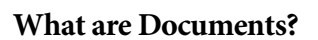

In Deacon Depot, the term *document* is used to describe the different purchasing components, including requisitions, purchase orders, receipts and invoices.

To perform a simple document search:

| From the home screen,   |                                                                                                    |
|-------------------------|----------------------------------------------------------------------------------------------------|
| click the Document      | DEACON DEPOT Devents Search Territory Search Search |
| Search tab.             | Search All Documents 💿 All Dates 💽 Subversed search                                                                                                    |
|                         | Ge te: my requisitions   my parthase orders                                                                                                    |
|                         |                                                                                                    |
|                         |                                                                                                    |
| Simple Search:          |                                                                                                    |
| Select to search on a   |                                                                                                    |
| specific document type  | Search All Documents  All Dates  Go advanced search                                                                                                    |
| or search all           | Requisitions Go to: my requisitions   my purchase orders   my invoices Purchase Orders                                                                                                    |
| documents. The default  | Invoices                                                                                                    |
| is to search across all |                                                                                                    |
| documents.              |                                                                                                    |
|                         |                                                                                                    |
| Use the search box to   |                                                                                                    |
| type in any of the      |                                                                                                    |
| following information,  |                                                                                                    |
| if known: Requisition   |                                                                                                    |
| Number, Purchase        |                                                                                                    |
| Order Number,           |                                                                                                    |
| Catalog Number,         |                                                                                                    |
| Requisition Name,       |                                                                                                    |
| Supplier Name or        |                                                                                                    |
| Requisitioner Name.     |                                                                                                    |

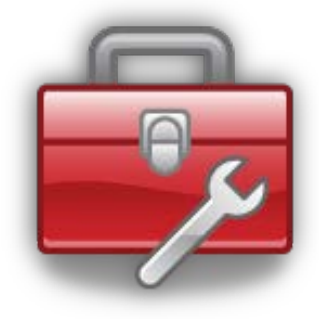

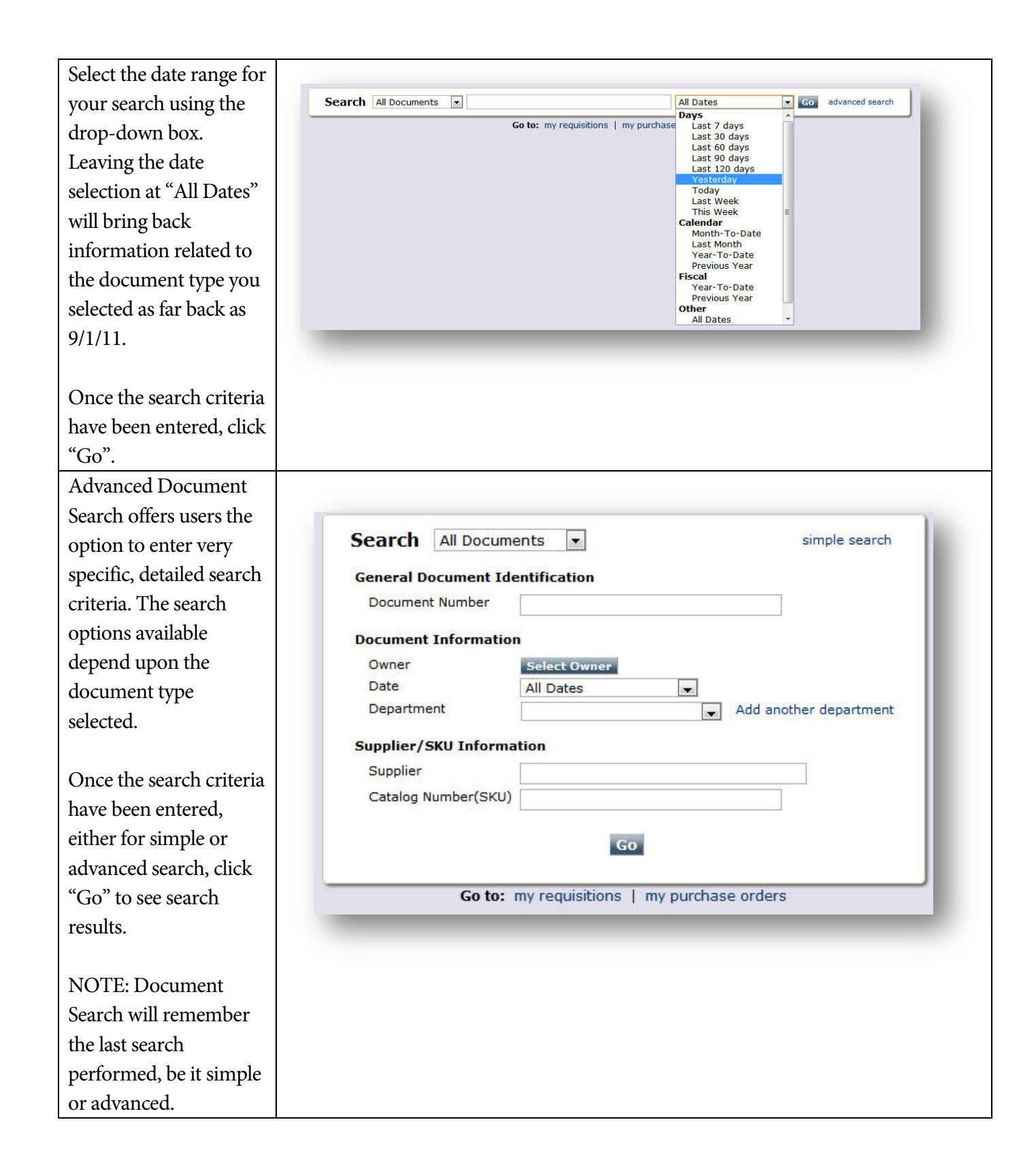

| splay on the next                                                                                                    | home/shop   favor<br>search exports                                                                                                    | ites                                                                                                    | forms   carts                                                                                                    | history                                                                                                    | d                                                   | locument search                                                                                                    | settleme                                                                                                    |
|----------------------------------------------------------------------------------------------------|----------------------------------------------------------------------------------------------------|----------------------------------------------------------------------------------------------------|----------------------------------------------------------------------------------------------------|----------------------------------------------------------------------------------------------------|-----------------------------------------------------|----------------------------------------------------------------------------------------------------|----------------------------------------------------------------------------------------------------|
| 1 · · · · · · · · · · · · · · · · · · ·                                                                                                    |                                                                                                    | Chausing 1 20 of                                                                                                    | start new search   edit search                                                                                                    | Go to: my requisitions                                                                                                    | my purchase order                                   | rs                                                                                                    |                                                                                                    |
| ceen, with filter                                                                                                    | Search Terms                                                                                                    | Showing 1 - 20 of<br>Results per page 2                                                                                                    | 40 results                                                                                                    | Last 60<br>Sort by: 8                                                                                                    | days (9/5/2011 - 11/.<br>est match                  | 3/2011)                                                                                                    |                                                                                                    |
| tions quailable on the                                                                                                    | Search Type                                                                                                    | PO No                                                                                                    | Supplier                                                                                                    | Creation Date/Time                                                                                                    | Requisition No.                                     | Requisitioner                                                                                                    | Supplier Stat                                                                                                    |
| tions available on the                                                                                                    | Simple Search                                                                                                    | ✓ P0006417 🖄                                                                                                    | Grainger                                                                                                    | 10/27/2011 11:16 PM                                                                                                    | 626070                                              | Sidney Shopper                                                                                                    | Sent                                                                                                    |
| similar to a                                                                                                    | Type: Purchase Orders                                                                                                    | ✓ P0006418 🔍                                                                                                    | Fisher Scientific Company                                                                                                    | 10/27/2011 11:16 PM                                                                                                    | 626070                                              | Sidney Shopper                                                                                                    | Sent                                                                                                    |
| siiiliai to a                                                                                                    | Date Range: Last 60 days                                                                                                    | 🗶 1191146 🖻                                                                                                    | Clontech                                                                                                    | 10/27/2011 11:16 PM                                                                                                    | 626070                                              | Sidney Shopper                                                                                                    |                                                                                                    |
| luct search                                                                                                    | Save Search Export Results                                                                                                    | ✓ P0006403 🔍                                                                                                    | Grainger                                                                                                    | 10/27/2011 10:48 PM                                                                                                    | 644766                                              | Sidney Shopper                                                                                                    | Sent                                                                                                    |
| det seuren.                                                                                                    | Refine Search Results                                                                                                    | ? ✓ P0006402 Q                                                                                                    | Gravbar Electric Company                                                                                                    | 10/2//2011 10:48 PM                                                                                                    | 643334                                              | Sidney Shopper                                                                                                    | Sent                                                                                                    |
|                                                                                                    | Last 60 days                                                                                                    | ✓ P0006331 ≤                                                                                                    | Fisher Scientific Company                                                                                                    | 9/26/2011 3:03 PM                                                                                                    | 631152                                              | Sidney Shopper                                                                                                    | Sent                                                                                                    |
|                                                                                                    | By Department                                                                                                    |                                                                                                    |                                                                                                    |                                                                                                    |                                                     |                                                                                                    |                                                                                                    |
|                                                                                                    | By Supplier                                                                                                    | ¥ P0006219 A                                                                                                    | Office Depot                                                                                                    | 9/26/2011 3:02 PM                                                                                                    | 639428                                              | Sidney Shopper                                                                                                    | Sent                                                                                                    |
|                                                                                                    | A. Daigger & Company, Inc. (1)<br>Clottech (1)                                                                                                    | ✓ P0006220 🔍                                                                                                    | Grainger                                                                                                    | 9/26/2011 3:02 PM                                                                                                    | 639428                                              | Sidney Shopper                                                                                                    | Sent                                                                                                    |
|                                                                                                    | Grainger (13)<br>Gravbas Electric Company (2)                                                                                                    | ✓ P0006215 🗟                                                                                                    | Office Depot                                                                                                    | 9/26/2011 3:02 PM                                                                                                    | 641036                                              | Sidney Shopper                                                                                                    | Sent                                                                                                    |
|                                                                                                    | By User                                                                                                    | V P0006214                                                                                                    | Grainger                                                                                                    | 9/26/2011 3:02 PM                                                                                                    | 641036                                              | Sidney Shopper                                                                                                    | Sent                                                                                                    |
|                                                                                                    | Natalie Hill - Sys Admin (3)<br>Ruby Requisitioner (40)                                                                                                    | 2 1181244 🖻                                                                                                    | Grainger                                                                                                    | 9/26/2011 3:01 PM                                                                                                    | 633073                                              | Ruby Requisitioner                                                                                                    |                                                                                                    |
|                                                                                                    | Sidney Shopper (17)<br>By Workflow Step                                                                                                    | ₹ 1181243 A                                                                                                    | Fisher Scientific Company                                                                                                    | 9/26/2011 3:01 PM                                                                                                    | 633073                                              | Ruby Requisitioner                                                                                                    |                                                                                                    |
|                                                                                                    | Banner PO Post Successful (11)<br>Create Vendor Documents (1)                                                                                                    | ✓ P0006200 🔍                                                                                                    | Grainger                                                                                                    | 9/26/2011 11:18 AM                                                                                                    | 633267                                              | Natalie Hill - Sys Admin                                                                                                    | Sent                                                                                                    |
|                                                                                                    | By Status                                                                                                    | ₹ 1179928 🕰                                                                                                    | Office Denot                                                                                                    | 9/22/2011 8:13 AM                                                                                                    | 636965                                              | Sidney Shopper                                                                                                    | Seet                                                                                                    |
|                                                                                                    | Rejected (3)<br>Completed (25)                                                                                                    | V P0006182 C                                                                                                    | Grainger                                                                                                    | 9/22/2011 8:13 AM                                                                                                    | 636965                                              | Sidney Shopper                                                                                                    | Sent                                                                                                    |
|                                                                                                    | By Shipment Status                                                                                                    | ✓ P0006183 →                                                                                                    | Fisher Scientific Company                                                                                                    | 9/15/2011 4:56 PM                                                                                                    | 635708                                              | Sidney Shopper                                                                                                    | Sent                                                                                                    |
|                                                                                                    | No Shipments (40)<br>By Receipt Status                                                                                                    | × 1178392                                                                                                    | Office Depot                                                                                                    | 9/14/2011 3:23 PM                                                                                                    | 633077                                              | Ruby Requisitioner                                                                                                    |                                                                                                    |
|                                                                                                    | No Receipts (24)                                                                                                    |                                                                                                    |                                                                                                    | 0/14/2011 2-22 04                                                                                                    | 633077                                              | Dubu Danulahianan                                                                                                    |                                                                                                    |
|                                                                                                    | Partially Received (6)<br>Fully Received (10)                                                                                                    | X 1178391 A<br>Results per page 2                                                                                                    | Granger                                                                                                    | 9/14/2011 3:23 PM                                                                                                    | 633077                                              | Kuby Kequisiloner                                                                                                    |                                                                                                    |
|                                                                                                    | Partaly Records (3)<br>Fully Records (10)<br>Antennation of States                                                                                                    | Katika per page 2                                                                                                    |                                                                                                    | 914/2011 3/23 PM                                                                                                    | 630//                                               |                                                                                                    |                                                                                                    |
|                                                                                                    | Patialy Records (3)<br>Fully Records (10)                                                                                                    | X 1178391 Q<br>Results per page 2                                                                                                    |                                                                                                    | 9 (14 2011 3):23 PP                                                                                                    | 630//                                               |                                                                                                    |                                                                                                    |
| r clicking on a                                                                                                    | Partaly Records (3)<br>Fully Records (10)                                                                                                    | ¥ 1178391 Q                                                                                                    |                                                                                                    |                                                                                                    | 633077<br>96-10                                     |                                                                                                    |                                                                                                    |
| clicking on a                                                                                                    |                                                                                                    | ¥ 1178391                                                                                                    |                                                                                                    |                                                                                                    | 6330/)<br>30-0-0-0-0-0-0-0-0-0-0-0-0-0-0-0-0-0-0-   | Tuby regulationer           The 2012 day 26 million of           The 2012 day 26 million of           The 2012 day 26 million of           The 2012 day 26 million of                                                                                                    | 1 & item(4), 34.99 (2)                                                                                                    |
| clicking on a<br>nent from results                                                                                                    |                                                                                                    | X 117839114<br>Remote service poor 22<br>Address and a service poor 50<br>Status - POP Conception<br>Status - POP Conception                                                                                                    | uranger<br>v sound<br>set sound<br>set document use                                                                                                    | 914 QUI SIZE YK                                                                                                    | 6330/7<br>2010/00/00/00/00/00/00/00/00/00/00/00/00/ |                                                                                                    | 1 6 ikan(4), 34.99 0<br>000 2 2 1                                                                                                    |
| clicking on a<br>nent from results<br>w details, use the                                                                                                    | Partally Records (10)<br>Turb Records (10)<br>Build Records (10)<br>Build Records (10)<br>December 2000 DEPOT<br>International Control of Control of Cont                                                                                                    | 2 1178391 A                                                                                                    | uranger                                                                                                    | 914 GUI 312 314<br>Controller generation<br>controller generation<br>rol autometer                                                                                                    | сээр//<br>Министрания<br>Полого<br>1 р              | Nory Republication                                                                                                    | 10 Item(4), 34.99 LC<br>10 Item(4), 34.99 LC<br>10 9                                                                                                    |
| clicking on a<br>nent from results<br>w details, use the                                                                                                    | Partally Records (10)<br>Tuly Records (10)<br>Buckensel of Partners space of constants and the<br>December of Partners space of constants and the<br>Buckensel of Partners space of constants and the<br>Buckensel of Partners space of constants and the<br>Buckensel of Constants and the<br>December of Constants and the<br>December of Constants and the<br>Decemb                                                                                                    | Environment of the second second seco | uranger<br>a toyoor<br>got document ver<br>a tof 3554 result a                                                                                                    | 91.04 QUI 1 3.02 PM                                                                                                    | сээл/<br>                                           | Kalay Angunatani<br>Casar Angunatani<br>Alay Sanatani<br>Alay Sanatani<br>Kalay Sanatani<br>Kalay Sanatani<br>Kanatani Astori<br>Anatala Astori Ast Ca                                                                                                    | 1 G (tam(s), 34.99 U<br>ang 2 - 0 7<br>75 (Purchase Order)<br>rimmert<br>(* 10)                                                                                                    |
| clicking on a<br>nent from results<br>w details, use the<br>at the top of the                                                                                               | Antaly Records (b)<br>Tuly Records (10)<br>Tuly Records (10)<br>Tuly Records                                                           | Rendes cere por 2                                                                                                    | uranger<br>=   topox <br>305<br>305<br>305<br>305<br>305<br>305<br>305<br>305                                                                                                    | 91.04 QUI 3 SL2 YM                                                                                                    | 5330/1<br>5780                                      | No.9 Alequision       No.9 Alequision       No.9 Alequision       No.9 Alequision       No.9 Alequision       No.9 Alequision       No.9 Alequision       No.9 Alequision       No.9 Alequision       No.9 Alequision       Alequision       Alequision <tr< td=""><td>1 (a terrer), 38.97 (b<br/>1 (a terrer), 38.97 (c<br/>1 (a terrer), 38.97 (c<br/>1 (c) (c) (c) (c) (c) (c) (c) (c) (c) (c)</td></tr<>                                                                                                    | 1 (a terrer), 38.97 (b<br>1 (a terrer), 38.97 (c<br>1 (a terrer), 38.97 (c<br>1 (c) (c) (c) (c) (c) (c) (c) (c) (c) (c)                                                                                                    |
| clicking on a<br>nent from results<br>v details, use the<br>t the top of the                                                                                                | Partaly Records (1)<br>Tuly Records (1)<br>Budeneoids & Parter Language of the second second seco                                                                                                    | Reveals comments Adactments                                                                                                    | Unanger<br>Unanger                                                                                                    | pue do la sua ser<br>encontration de contrationer<br>rob activament<br>Open                                                                                                    | 535//<br>57.00-000 000000<br>50.00<br>1 P           | Nory Regulationer:                                                                                                    | in A company and a company and a<br>company and a company and a company and a company and a company and a company and a company and a company and a company and a company and a company and a company and a company                                                                                                    |
| licking on a<br>ent from results<br>details, use the<br>t the top of the<br>to go back to                                                                                   | Partaly Records (1)<br>Tuly Records (10)<br>Budencidos RTM (10)<br>Budencidos RTM (10)<br>Budencidos                                                                                | Katus - PO PO006     Katus - PO P0006     Katus - PO P0006     Katus - Romanda - Romanda - Roma<br>Romanda - Romanda - Romanda - Romanda - Romanda - Romanda - Romanda - Romanda - Romanda - Romanda - Romanda - Romanda - Romanda - Romanda - Romanda - Romanda - Romanda - Romanda - Romanda - Romanda - Romanda - Romanda - Romanda - Roman   | Unanger<br>Unanger<br>Unanger<br>Unanger<br>Unanger<br>Unanger                                                                                                    | 11.4 (ULI 312 M)<br>white the second second se                                                                                                    |                                                     | Nory Regulationer:                                                                                                    | 14 dam(d) 24.50 ts<br>14 dam(d) 24.50 ts<br>19 (Purbas Order)<br>19 (Purbas Order)<br>19 (Purbas Order)<br>10 (Purbas Order)<br>10 (Purbas              |
| clicking on a<br>nent from results<br>w details, use the<br>at the top of the<br>to go back to<br>earch results page                                                        | Analy Record (1)<br>In Record (1)<br>In  | Ender Second 2                                                                                                    | Unager<br>Unager<br>Unager                                                                                                    | 11.4 (JULI 31.2 M)<br>white the second second                                                                                                    |                                                     | Not Republication                                                                                                    | 12 dam(), 24.9 ()<br>12 dam(), 24.9 ()<br>10 dam(), 24.9 ()<br>10 dam(), 24.             |
| clicking on a<br>ment from results<br>w details, use the<br>at the top of the<br>n to go back to<br>search results page                                                     |                                                                                                    | E 1178391 A                                                                                                    | Unager<br>Unager<br>Unager<br>Unager<br>System<br>System<br>System<br>Produces<br>Produces<br>States<br>Produces<br>States<br>Produces<br>Produces<br>Prod                                                                                                    | DIA GUI SUS YA<br>SAMATSA SAMATSA<br>AMARANA<br>AMARANA<br>Open<br>Open<br>Compa                                                                                                    |                                                     | Nory Adquestion                                                                                                    | 14 dam(), 2439 5<br>14 dam(), 2439 5<br>19 (Punhas Cold)<br>19 (Punhas Cold)<br>19 (Punhas C |
| r clicking on a<br>ument from results<br>ew details, use the<br>at the top of the<br>en to go back to<br>search results page<br>ove between                                 | Analy Record (B)<br>In Record (D)<br>In Record (D) In Record (D) In Record (                                                                                                    | E 1178391 A Resultance poor 2 Para Para Para Para Para Para Para P                                                                                                    | Unager  Unager                                                                                                    | DIA GUI SILS YA<br>Angelandiga generative<br>rok settemen<br>Open<br>Corrected                                                                                                    |                                                     |                                                                                                    | I a tem (s), 11.99 (s)<br>une a a<br>10 (perchange tem )<br>10 (perchange tem )<br>11 (perchange tem )<br>11 (perchange tem                                  |
| r clicking on a<br>ument from results<br>ew details, use the<br>at the top of the<br>en to go back to<br>search results page<br>ove between                                 | Antaly Record (1)<br>International Parameter and an antal and<br>International Parameter and an antal and<br>International Parameter and and and and<br>International Parameter and and and<br>International Parameter and and and<br>International Parameter and and and and<br>International Parameter and and and and and and and and and<br>International Parameter and and and and and and and and and and                                                                                                    | Resultance poor 2                                                                                                    | Unanger<br>Unanger<br>Unanger<br>Unanger<br>S95<br>Colument and<br>Colument and<br>Col                                                                                                    | nok ostonere<br>Corrette                                                                                                    |                                                     | Roby Regulationer:<br>Technic Active and Microbiological<br>Control Control of Control of Co | 1 (a theore), 24.9 (c)<br>1 (a theore), 24.9 (c)<br>1 (a t                                                         |
| clicking on a<br>ment from results<br>w details, use the<br>at the top of the<br>n to go back to<br>search results page<br>ove between<br>ments without                     | Antaly Record (1)<br>In Record (1)<br>In | Resultance oper 2                                                                                                    | a fogen<br>a fogen<br>a fogen<br>a fogen<br>a fogen<br>a fogen<br>b<br>a fogen<br>b<br>a fogen | Dist Guild Stad PH<br>And Annual Annual A<br>Annual Annual Annual Annual Annual Annual Annual Annual Annual Annual Annual Annual Annual Annual Annual Annual Annual Annual Annual Annual Annual Annual Annual Annual Annual Annual Annual Annual Annual Annual Annual Annual Annual Annu                                                                                                    |                                                     | The second second secon     |                                                                                                    |
| clicking on a<br>ment from results<br>w details, use the<br>at the top of the<br>n to go back to<br>search results page<br>ove between<br>ments without                     | Antaly Records (1)<br>In Records (1)<br>In Records                   | Results see page 2                                                                                                    | Unanger Unanger Unang                                                                                                    | 1) 14 gold 3 size PM<br>and Antonio Rev. gine generalised could<br>and<br>and<br>Open<br>Open<br>Consider                                                                                                    |                                                     | The second second secon     | I C Revolution 2000 P                                                                                                    |
| clicking on a<br>ment from results<br>w details, use the<br>at the top of the<br>n to go back to<br>search results page<br>ove between<br>ments without<br>g to start a new | Antily Record (1)<br>In Record (1)<br>In | Render see poor 2                                                                                                    | Unager<br>I hopped<br>I hopped<br>I hopped<br>Poster<br>Poster                                                                                                    | 919 QUI SUS YE<br>SUBSETING THE OFFICE OFFICE<br>SUBSETING THE OFFICE OFFICE<br>SUBSETING THE OFFICE OFFICE<br>SUBSETING THE OFFICE OFFICE<br>SUBSETING THE OFFICE OFFICE<br>SUBSETING THE OFFICE OFFICE<br>SUBSETING THE OFFICE OFFICE<br>SUBSETING THE OFFICE OFFICE<br>SUBSETING THE OFFICE OFFICE<br>SUBSETING THE OFFICE OFFICE<br>SUBSETING THE OFFICE OFFICE<br>SUBSETING THE OFFICE OFFICE<br>SUBSETING THE OFFICE OFFICE<br>SUBSETING THE OFFICE<br>SUBSETING THE OFFICE<br>SUB |                                                     | NOT REQUISION:                                                                                                    | I ( them(), 1.93 (<br>I ( them(), 1.93 (<br>I ( them(), 1.93 (<br>I ( them)), 1.93 (<br>I ( them)), 1.93 (<br>I ( th                       |

## Other Features of Document Search:

1. Saving Searches

Saved searches use relevant date information. For example, if you save a search for all POs for the last 7 days, it will show exactly that, no matter what date it is executed. Saved searches are accessed through the Document Search tab, and are saved by name and description.

Follow the steps above to perform a Document Search. From the search results screen, click "Save Search" on the left side of the screen above the Filter options.

A pop up box similar to the Save Favorites option will display. Give your search a name and either select an existing folder to save it in or create a new folder by clicking the new button. Once the details have been completed, click "Save".

|                                                                   | 2         | 1181244          | Grainger                                 | 9/26/2011 3:01 PM                                                                                              | 633073 | Ruby Requisitioner       |      |
|-------------------------------------------------------------------|-----------|------------------|------------------------------------------|----------------------------------------------------------------------------------------------------|--------|--------------------------|------|
| ney Shopper (17)                                                  |           | 1181243          | Fisher Scientific Company                | 9/26/2011 3:01 PM                                                                                              | 633073 | Ruby Requisitioner       |      |
| mer PO Post Successful (11)                                       | 74        | P0006200         | Grainger                                 | 9/26/2011 11:18 AM                                                                                             | 633267 | Natalie Hill - Sys Admin | Sent |
| eate Vendor Documents (1)                                         | 8 8       | 1179928          | Spectrum Chemicals & Laboratory Products | 9/22/2011 8:13 AM                                                                                              | 636965 | Sidney Shopper           |      |
| iding (12)                                                        |           | P0006182         | Office Depot                             | 9/22/2011 8:13 AM                                                                                              | 636965 | Sidney Shopper           | Sent |
| mpleted (25)                                                      |           | P0006183         | Grainger                                 | 9/22/2011 8:13 AM                                                                                              | 636965 | Sidney Shopper           | Sent |
| Shipment Status                                                   | 1         | P0006171         | Fisher Scientific Company                | 9/15/2011 4:56 PM                                                                                              | 635708 | Sidney Shopper           | Sent |
| Receipt Status                                                    | Te x      | 1178392          | Office Depot                             | 9/14/2011 3:23 PM                                                                                              | 633077 | Ruby Requisitioner       |      |
| Receipts (24)<br>tially Received (6)                              | ×         | 1178391 🖻        | Grainger                                 | 9/14/2011 3:23 PM                                                                                              | 633077 | Ruby Requisitioner       |      |
| v Received (10)                                                   | Res       | ults per page 20 |                                          | and a state of the second strength of the second strength of the second strength of the second strength of the |        |                          |      |
|                                                                   |           |                  |                                          |                                                                                                    |        |                          |      |
|                                                                   |           |                  |                                          |                                                                                                    |        |                          |      |
| Add to Saved Se                                                   | archos    |                  |                                          |                                                                                                    |        |                          | 2 8  |
| tou to saveu se                                                   | arches    |                  | 1020 I 10000 III                         |                                                                                                    |        |                          |      |
| Step 1: Edit S                                                    | aved Do   | cumen            | t Search Details                         |                                                                                                    |        |                          |      |
| Document Sea                                                      | ch Nickna | me               |                                          |                                                                                                    |        |                          |      |
| Document Deal                                                     |           | inc              |                                          |                                                                                                    |        |                          |      |
| POs last 30 days                                                  | 38        |                  |                                          |                                                                                                    |        |                          |      |
|                                                                   | 1         |                  |                                          |                                                                                                    |        |                          |      |
| Add Description                                                   |           |                  |                                          |                                                                                                    |        |                          |      |
| Add Description                                                   | Destinat  | tion Fo          | lder                                     |                                                                                                    |        |                          |      |
| Add Description Step 2: Select                                    | Destinat  | tion Fo          | lder                                     |                                                                                                    |        |                          |      |
| Add Description Step 2: Select Rew Persona                        | Destinat  | tion Fo          | lder                                     |                                                                                                    |        |                          |      |
| Add Description Step 2: Select New Description Second             | Destinat  | tion Fo          | lder                                     |                                                                                                    |        |                          |      |
| Add Description Step 2: Select Preve Persona Searches             | Destinat  | tion Fo          | lder                                     |                                                                                                    |        |                          |      |
| Add Description Step 2: Select  Rew  Persona Searches Shared      | Destinat  | tion Fo          | lder                                     |                                                                                                    |        |                          |      |
| Add Description Step 2: Select The New Persona Searches Shared    | Destinat  | tion Fo          | lder                                     |                                                                                                    |        |                          |      |
| Add Description Step 2: Select Persona Searches Shared No shared  | Destinal  | tion Fo          | lder                                     |                                                                                                    |        |                          |      |
| Add Description Step 2: Select Persona Searches Shared No shared  | Destinal  | ilable           | lder                                     |                                                                                                    |        |                          |      |
| Add Description Step 2: Select Persona Searches Shared No shared  | Destinat  | liable           | lder                                     |                                                                                                    |        |                          |      |
| Add Description Step 2: Select  Persona Searches Shared No shared | Destinat  | ilable           | lder                                     |                                                                                                    |        |                          |      |
| Add Description Step 2: Select  Persona Searches Shared No shared | Destinat  | ilable           | lder                                     |                                                                                                    |        |                          |      |
| Add Description Step 2: Select Persona Searches Shared No shared  | Destinal  | ilable           | lder                                     |                                                                                                    |        |                          |      |
| Add Description Step 2: Select Persona Searches Shared No shared  | Destinal  | ilable           | lder                                     |                                                                                                    |        |                          |      |
| Add Description Step 2: Select Persona Searches Shared No shared  | Destinal  | lable            | lder                                     |                                                                                                    |        |                          |      |
| Add Description Step 2: Select Persona Searches Shared No shared  | Destinat  | ilable           | lder                                     |                                                                                                    |        |                          |      |
| Add Description Step 2: Select  Persona Searches Shared No shared | Destinal  | ilable           | lder<br>Save Car                         | cel                                                                                                    |        |                          |      |
| Add Description Step 2: Select Persona Searches Shared No shared  | Destinal  | ilable           | lder<br>Save Car                         | cel                                                                                                    |        |                          |      |
| Add Description Step 2: Select Persona Searches Shared No shared  | Destinal  | ilable           | lder<br>Save Car                         | cel                                                                                                    |        |                          |      |
| Add Description Step 2: Select Persona Searches Shared No shared  | Destinat  | liable           | lder<br>Save Car                         | cel                                                                                                    |        |                          |      |
| Add Description Step 2: Select Persona Searches Shared No shared  | Destinal  | ilable           | lder<br>Save Car                         | cet                                                                                                    |        |                          |      |

a 1 - 20 of 40 results

V P0006418

× 1191146 🖻

P0006403

¥ P0006331

✓ P0006239 🕰

✓ P0006220 🕰

.

e 20 💌

Fisher Scientific C

Graybar Electric Company

Fisher Scientific Company

Clontech

Grainger

Grainger

/ P0006402 Risher Scientific Company

Office Depot

✓ P0006215 🕅 Office Depot

Last 60 days (9/5/2011 - 11/3/2011)

Requis

626070

626070

626070

644766

644766

643334

631152

639428

639428

641036

.

Sidney S

Sidney Sl

Sidney Shopper

Sidney Shoppe

Sidney Sho

Sent

Sent

Sent

Sent

Sent

Sent

Sent

rt by: Bes

Creation Date/Time

10/27/2011 11:16 PM

10/27/2011 11:16 PM

10/27/2011 10:48 PM

10/27/2011 10:48 PM

10/17/2011 9:35 AM

9/26/2011 3:03 PM

9/26/2011 3:02 PM

9/26/2011 3:02 PM

9/26/2011 3:02 PM

10/27/2011 11:16 PM

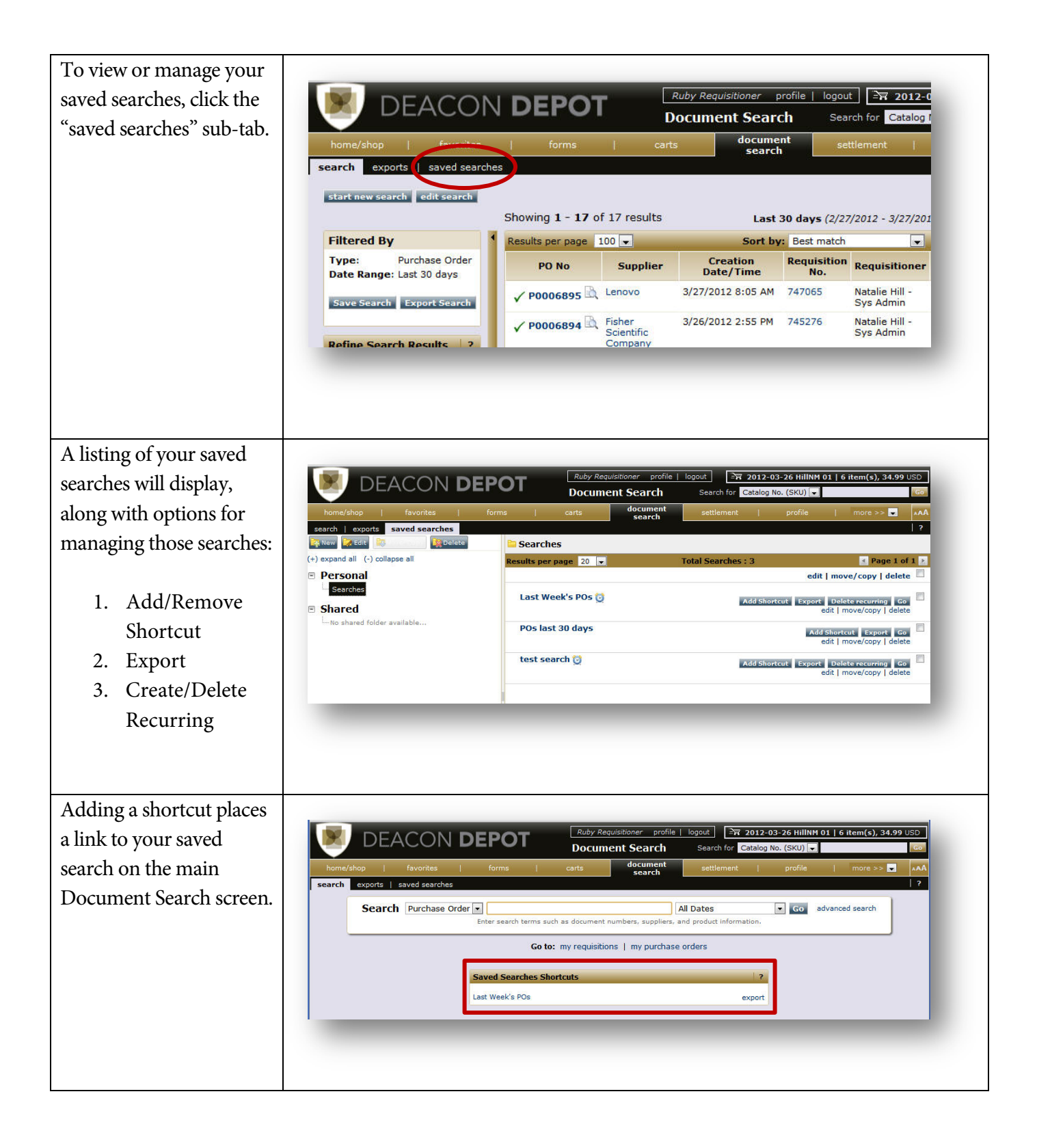

Exporting the data from your search results is available from the search results screen above the filter options or from the saved searches sub-tab. In either case, you may select from the following export options:

- Screen the search results information displayed on the screen.
- Transaction a bit more transaction detail that what is displayed on screen.
- Full all available fields.

Create/Delete Recurring Export is a new feature of Document Search. This allows users to set a recurring export for searches with the following date ranges:

- Last Week
- Last Month

For searches with one of these 2 date ranges, users can select which type of export they would like and then click "Create".

NOTE: There is a limit of 4 recurring exports per user.

|                                                |         |                                                                                                    | forms   certs                            | history                   |                                     | locument search          | settlemen      |  |  |  |
|------------------------------------------------|---------|----------------------------------------------------------------------------------------------------|------------------------------------------|---------------------------|-------------------------------------|--------------------------|----------------|--|--|--|
| search exports                                 |         |                                                                                                    |                                          |                           |                                     | aonandos das da          |                |  |  |  |
|                                                |         |                                                                                                    | start new search 1 ard sear              | h Color my requisitions   | my purchase orde                    | ct.                      |                |  |  |  |
|                                                |         |                                                                                                    | start from search 1 care sear            | an de les infrequencies i | init parentare orde                 |                          |                |  |  |  |
|                                                |         | Showing 1 - 20 of                                                                                                    | 40 results                               | Last 60                   | Last 60 days (9/5/2011 - 11/3/2011) |                          |                |  |  |  |
| Search Terms                                   |         | Results per page 20                                                                                                    |                                          | Sort by: B                | est match                           | *                        |                |  |  |  |
| Search Type                                    |         | PO No                                                                                                    | Supplier                                 | Creation Date/Time        | Requisition No.                     | Requisitioner            | Supplier State |  |  |  |
| Simple Search                                  |         | 2 P0006417                                                                                                    | Grainger                                 | 10/27/2011 11:16 PM       | 626070                              | Sidney Shopper           | Sert           |  |  |  |
| Filtered By                                    |         |                                                                                                    |                                          |                           |                                     | 1200 1200                | 1990           |  |  |  |
| Type: Purchase Orders                          |         | ¥ P0006418                                                                                                    | Fisher Scientific Company                | 10/27/2011 11:16 PM       | 626070                              | Sidney Shopper           | Sent           |  |  |  |
| Date Range: Last 60 days                       |         | × 1191146                                                                                                    | Clontech                                 | 10/27/2011 11:16 PM       | 626070                              | Sidney Shopper           |                |  |  |  |
| Save Sear V Export Results                     |         | Conserves D                                                                                                    | Granoer                                  | 10/27/2011 10:48 PM       | 644766                              | Sidney Shopper           | Fast           |  |  |  |
|                                                |         | A. h0000403                                                                                                    |                                          |                           |                                     |                          | John           |  |  |  |
| Refine Search Results                          | 1.5     | V P0006402                                                                                                    | Fisher Scientific Company                | 10/27/2011 10:48 PM       | 644765                              | Sidney Shopper           | Sent           |  |  |  |
| Date Range                                     |         | ¥ P0006331                                                                                                    | Graybar Electric Company                 | 10/17/2011 9:35 AM        | 643334                              | Sidney Shopper           | Sert           |  |  |  |
| Last 60 days                                   |         | Z P0006239                                                                                                    | Fisher Scientific Company                | 9/26/2011 3:03 PM         | 631152                              | Sidney Shopper           | Sert           |  |  |  |
| By Department                                  |         |                                                                                                    |                                          |                           |                                     |                          |                |  |  |  |
| 112303 - Finance Systems (40)                  |         | < 80006218                                                                                                    | Office Depot                             | 9/26/2011 3:02 PM         | 639428                              | Sidney Shopper           | Sert           |  |  |  |
| By Supplier                                    | 3e      | y                                                                                                    |                                          |                           |                                     |                          |                |  |  |  |
| A. Daigger & Company, Inc. (1)<br>Clostech (1) |         | ✓ P0006220                                                                                                    | Grainger                                 | 9/26/2011 3:02 #14        | 639428                              | Sidney Shopper           | Sent           |  |  |  |
| Fisher Scientific Company (9)                  |         |                                                                                                    |                                          |                           |                                     |                          |                |  |  |  |
| Grainger (13)                                  | 32222   | ¥ P0006215                                                                                                    | Office Depot                             | 9/26/2011 3:02 PM         | 641036                              | Sidney Shopper           | Sent           |  |  |  |
| Grayoar Electric Company (2)                   | futorel | and the second second s | Granner                                  | 6/26/2011 3-02 PM         | 641036                              | Sidney Shooper           |                |  |  |  |
| Natalia Hill - Sus Admin (3)                   | 1.      | ¥ P0006214                                                                                                    | a angle                                  | PROVADEL DIGE FIT         | 041000                              | providely or reader      | Sere           |  |  |  |
| Ruby Requisitioner (40)                        | _       | 2 1181244                                                                                                    | Grainger                                 | 9/26/2011 3:01 PM         | 633073                              | Ruby Requisitioner       |                |  |  |  |
| Sidney Shopper (17)                            | -       | 2 1101243                                                                                                    | Fisher Scientific Company                | 9/26/2011 3:01 PM         | 633073                              | Ruby Requisitioner       |                |  |  |  |
| By Workflow Step                               |         | C 20006200                                                                                                    | Granger                                  | 9/26/2011 11:18 AM        | 633267                              | Natalie Hill - Sys Admin | Sert           |  |  |  |
| Create Vendor Documents (1)                    |         |                                                                                                    | Enactrice Chemicals & Laboratory Descure | 0/23/3011 8-13 AM         | 636265                              | Cidney Channer           |                |  |  |  |
| By Status                                      | Te .    | 2 1179928                                                                                                    | opedrum chemicals a Laboratory Products  | W2272011 0:13 MM          | 636965                              | sioney snopper           |                |  |  |  |
| Pending (12)                                   |         | ¥ P0006182                                                                                                    | Office Depot                             | 9/22/2011 8:13 AM         | 636965                              | Sidney Shopper           | Sent           |  |  |  |
| Completed (25)                                 | _       | ( 00004107 B)                                                                                                    | Grainger                                 | 9/22/2011 8:13 AM         | 636965                              | Sidney Shopper           | Sant           |  |  |  |
| By Shipment Status                             |         | V P0006183                                                                                                    |                                          |                           | (1)                                 | e de la constance        |                |  |  |  |
| No Shipments (40)                              |         | ✓ P0006171 □                                                                                                    | Fisher Scientric Company                 | W15/2011 4:55 PM          | 035700                              | signey snopper           | Sent           |  |  |  |
| By Receipt Status                              | Se.     | × 1178392                                                                                                    | Office Depot                             | 9/14/2011 3:23 PM         | 633077                              | Ruby Requisitioner       |                |  |  |  |
| No Receipts (24)<br>Partially Received (6)     |         | × 1178391 B                                                                                                    | Grainger                                 | 9/14/2011 3:23 PM         | 633077                              | Ruby Requisitioner       |                |  |  |  |
| Fully Received (10)                            |         | and the second second s |                                          |                           |                                     |                          |                |  |  |  |

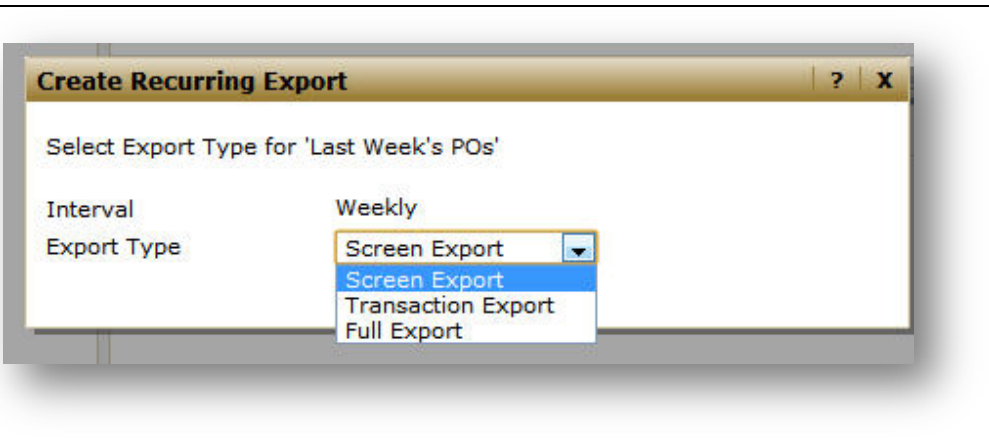

- Last Week = Saturday Sunday and is ready by noon on Mondays.
- Last Month = Run on the first of each month and is ready by the 2<sup>nd</sup> of each month by noon.